# Trade Connect NR'Add a Listing' Instruction Guide.

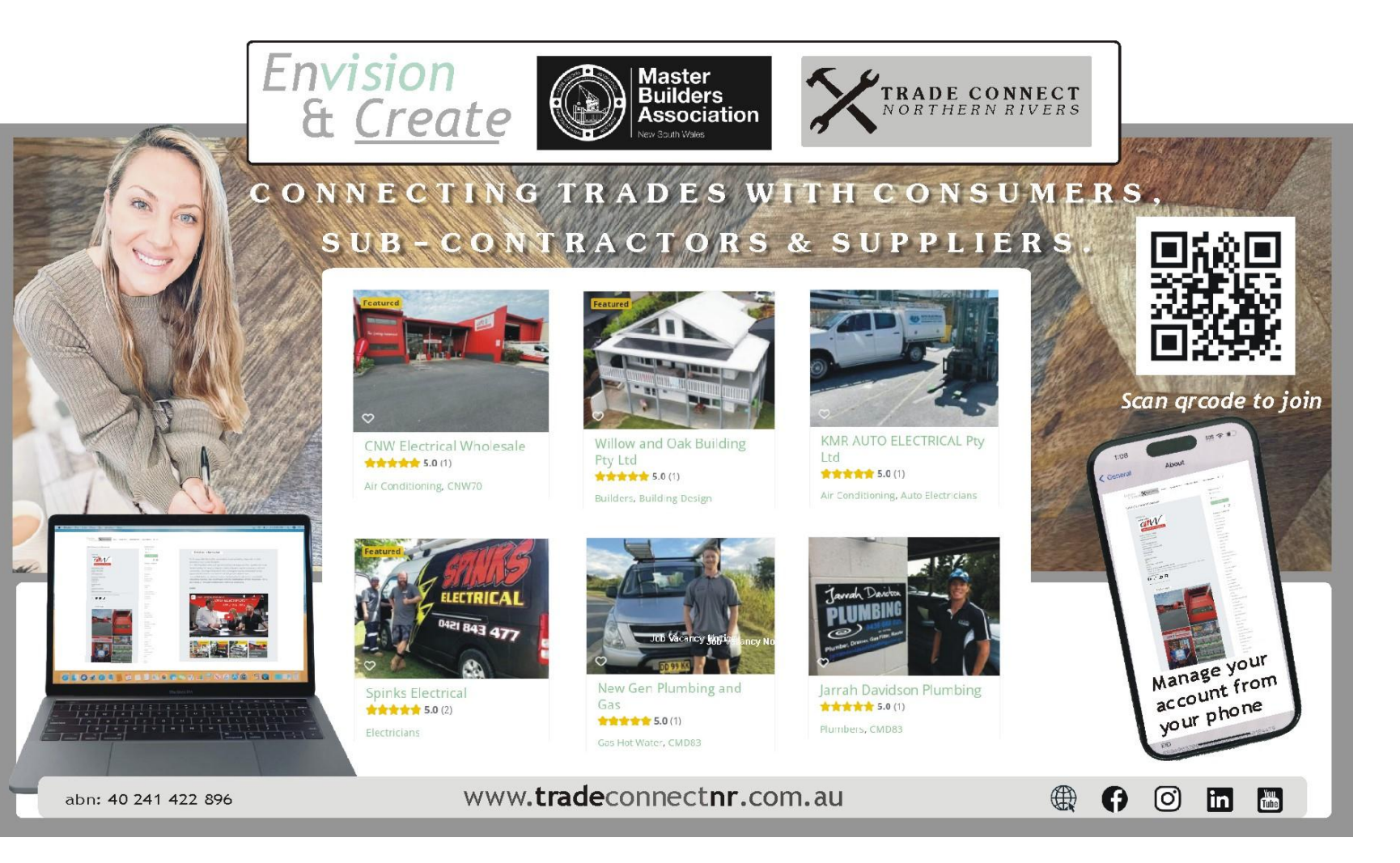

Step by Step Guide to adding a listing.

1. Access the homepage <u>https://envisionandcreate.com.au/home/</u> Click on the button to **Create/edit a business listing here**.

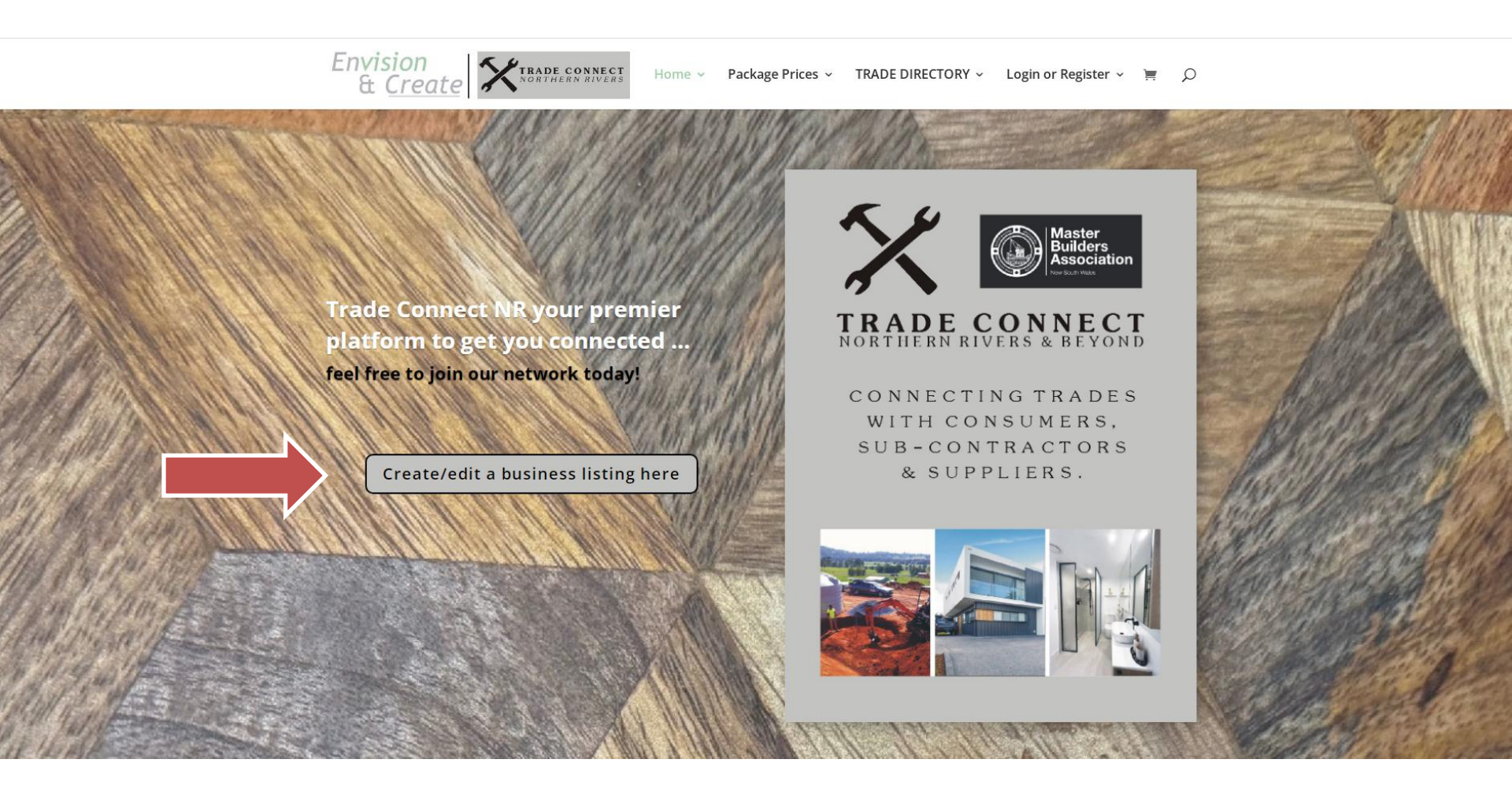

### 2. Access Login/Register page <u>https://envisionandcreate.com.au/home/login/</u>

|                                              |                                                                                                    |                           |                                                                                 |     | A A | - |   |
|----------------------------------------------|----------------------------------------------------------------------------------------------------|---------------------------|---------------------------------------------------------------------------------|-----|-----|---|---|
| Home G Google (4) Roundcube Web (a) (62) Web | mail :: Inbox S Dashboard I Envisio                                                                                                    |                           |                                                                                 | E E | ਿਸ  |   | : |
|                                              | Envision<br>& <u>Create</u>                                                                                                    | Home 🗸 🛛 Package Prices 🗸 | → TRADE Directory → Login or Register → 🎽 🔎                                     |     |     |   |   |
|                                              | Login if you are an existing client or register if you do not have Login Username or E-mail Address *  Password *  Remember Me Login Lost your password? | e an account.             | Register Username *  E-mail Address *  Password *  Confirm Password *  Register |     |     |   |   |

### 3. A message will appear to say (1) 'Your account has been created successfully'. (2) Click on this message icon (small >>). A second message will appear to say 'Check your email to verify your account'.

2.

| ← → C ■ envisionandcreate.com.au/home/login/?  | 2_ts_=1725944951                                              |                       | 1.                                  | • B 女                                       |
|------------------------------------------------|---------------------------------------------------------------|-----------------------|-------------------------------------|---------------------------------------------|
| 🕑 Home 😉 Google 💊 (4) kounacupe Web 🥥 (oz) Web | Envision<br>& <u>Create</u>                                   | Home - Package Prices | <ul> <li>TRADE Directory</li> </ul> | Your account has been created successfully. |
|                                                | Login if you are an existing client or register if you do not | have an account.      |                                     |                                             |
|                                                | Login<br>Username or E-mail Address *                         |                       | Register<br>Username *              |                                             |
|                                                | Password *                                                    |                       | E-mail Address *                    |                                             |
|                                                | Remember Me     Login     Lost your password?                 | OR                    | Password *                          |                                             |
|                                                |                                                               |                       | Confirm Password *                  |                                             |
|                                                |                                                               |                       | register                            |                                             |

4. An email will be sent to your registered email to verify the account. **Check your spam** folder if you can't see it in your inbox and unspam the email.

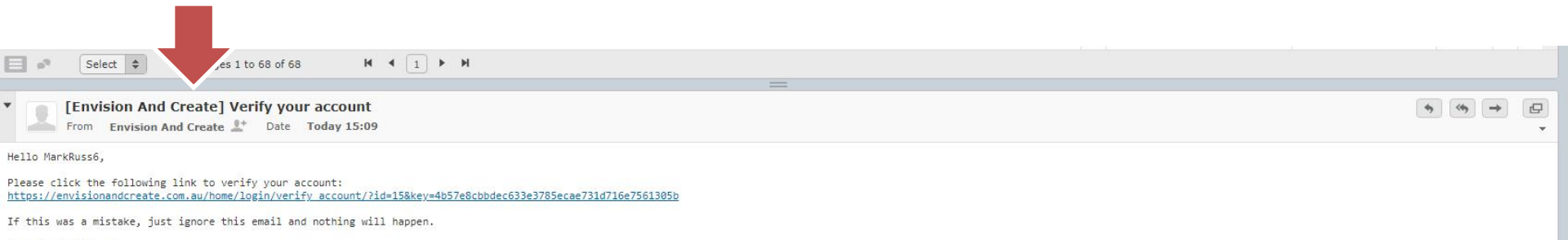

Envision And Create https://envisionandcreate.com.au/home

5. Verify your account by clicking on the email link (1). You will be taken back to the website and a notice (2) will appear to confirm you have verified your account. Then you can Login.

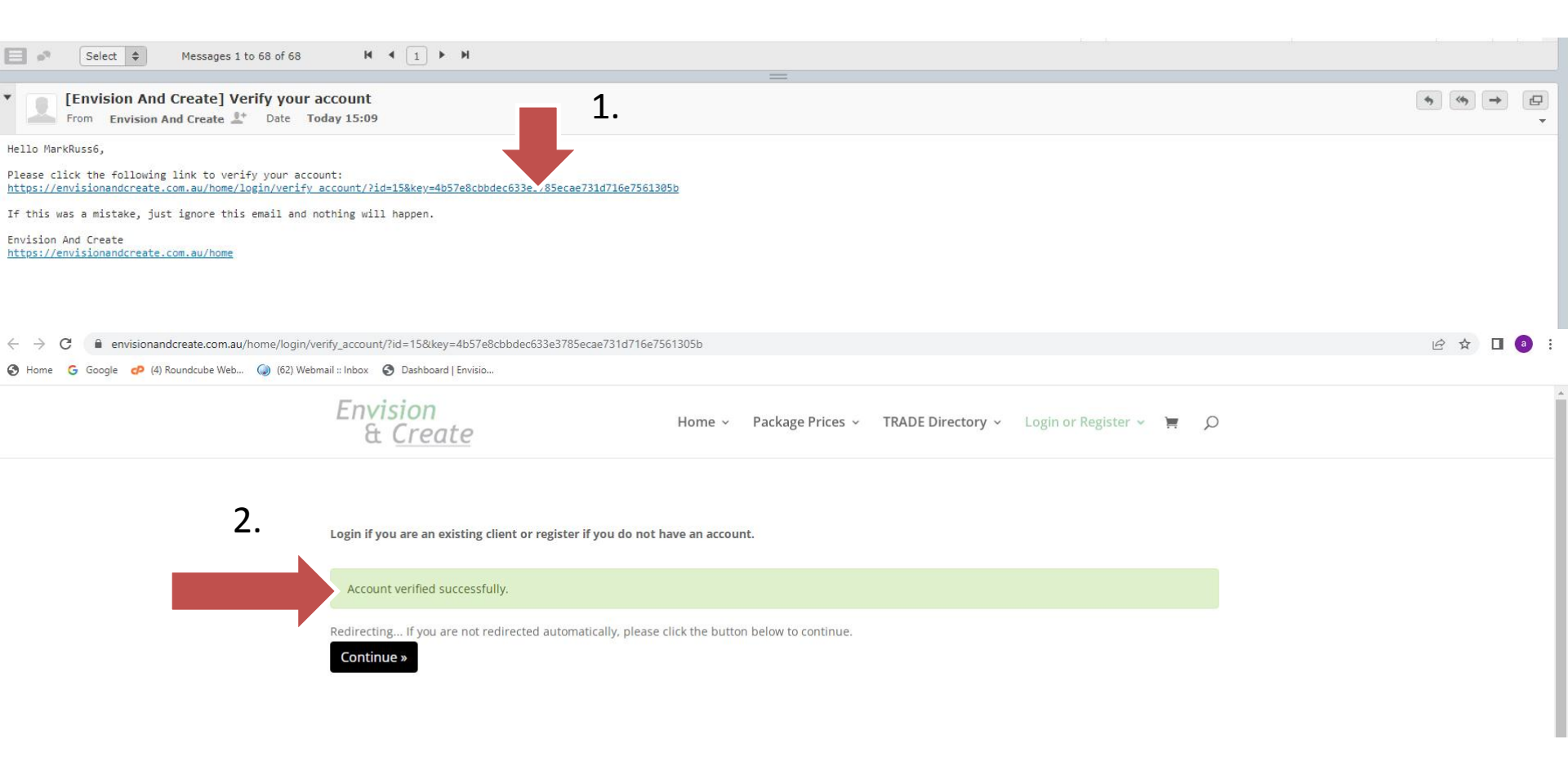

### 6. Login using your **Username** and **Password**.

| 4 A C A anvisionanderente com au/home/login/      | Vedicest to-https://2.00/JE0/JEonvisionandsraats.com.cu//JEbomo//JEo                                                                                     | dashbaard@ 25         |                                                                                       |  |
|---------------------------------------------------|----------------------------------------------------------------------------------------------------|-----------------------|---------------------------------------------------------------------------------------|--|
| G Home G Google CP (4) Roundcube Web (a) (62) Web | omail :: Inbox 🔞 Dashboard   Envisio                                                                                                    |                       |                                                                                       |  |
|                                                   | Envision<br>& <u>Create</u>                                                                                                    | Home ~ Package Prices | ✓ TRADE Directory ✓ Login or Register ✓ ≒                                             |  |
|                                                   | Login if you are an existing client or register if you do not have LOgin Username or E-mail Address *  Password *  Remember Me Login Lost your password? | or                    | Register   Username *   E-mail Address *   Password *   Confirm Password *   Register |  |

7. Click on **'Add Listing'** button top right. Note: It may appear further down on an iPhone screen. The link will take you to the **'Package Prices'** page.

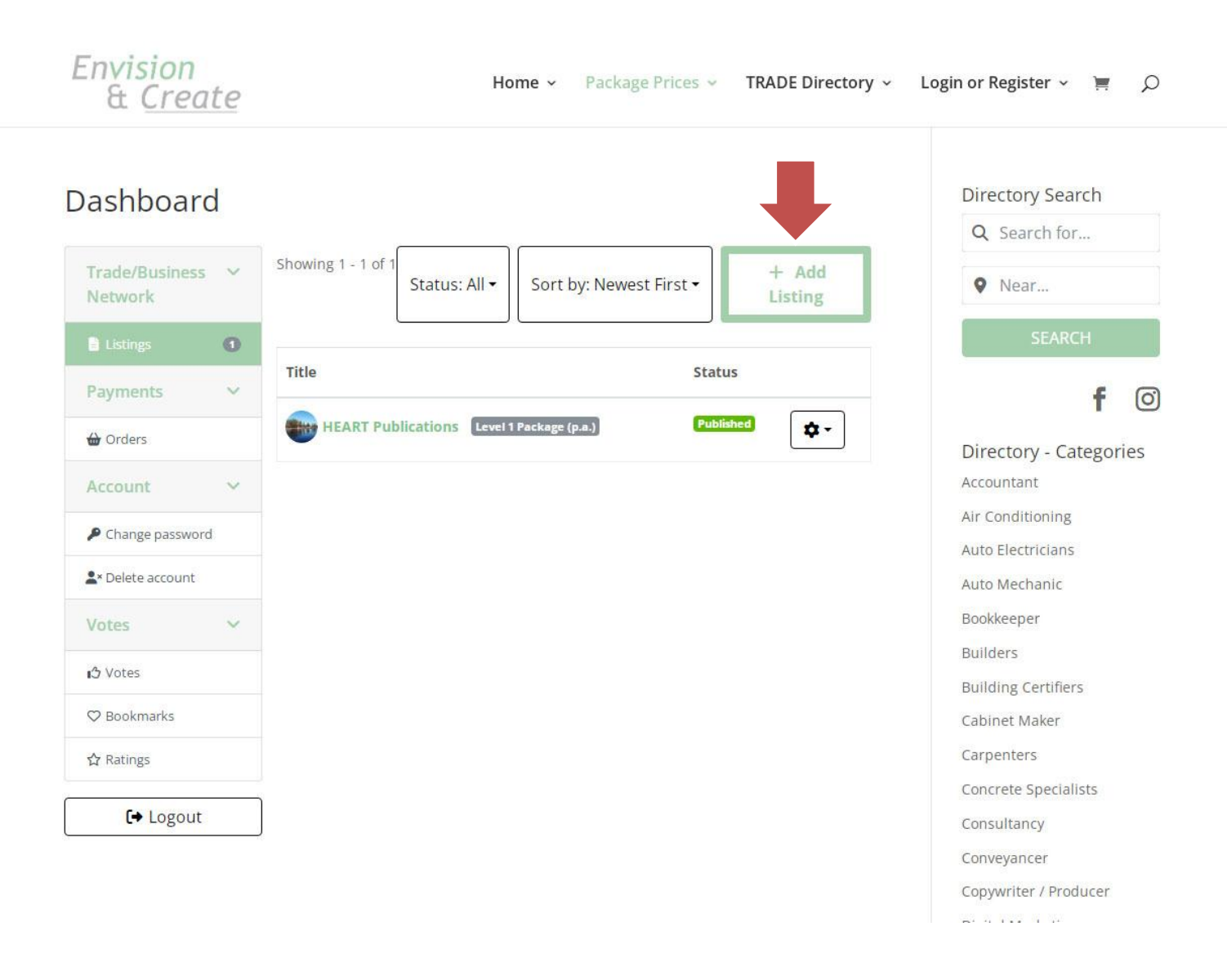

### 8. The **'Package Prices' page** will outline the benefits of each package. **Choose a Plan Level 1 to 3 to suit your marketing needs**.

| Envision<br>& <u>Create</u>                                                                                                    | Home ~ P                                                                                                    | ackage Prices ~ TRADE Directory ~                                                                                                    | Login or Register 👻 🧮 🔎                                                                                                    |
|----------------------------------------------------------------------------------------------------|----------------------------------------------------------------------------------------------------|----------------------------------------------------------------------------------------------------|----------------------------------------------------------------------------------------------------|
| Add Listing                                                                                                    |                                                                                                    |                                                                                                    | Directory Search                                                                                                    |
| LEVEL 1 PACKAGE (P.A.)                                                                                                    | LEVEL 2 PACKAGE (P.A.)                                                                                                    | LEVEL 3 PACKAGE (P.A)                                                                                                    | • Near                                                                                                    |
| \$395 \$0.75<br>Level 1 Package: Individual /<br>Business Listing<br>Cost: \$395.00 p.a.<br>Special Introductory Price of<br>\$295 p.a.<br>Benefits: | \$695<br>Level 2 Package: individual /<br>Business Listing and Small<br>Avertisement<br>Cost: \$655.09<br>and the Directory including your<br>business summary and logor<br>with 5 profile photos.<br>The Direct linst op your website.<br>Facebook page. Instagram and<br>You Tube video gallery.<br>Wetworking opportunities<br>within the construction industry.<br>Wallability to work notice<br>icon displayed in real time.<br>Maditional banner display<br>expoure on Erwision and Create<br>Facebook and Instagram. | \$1,195<br>Level 3 Package: Individual /<br>Business Listing with Large<br>Banner & Advertising<br>Cot: \$1195.00 p.a.<br>Benefit:<br>Market Business Listing in the<br>Trade Directory including your<br>business summary and logs<br>with 5 profile photos.<br>Market Business Direct links to your website.<br>Facebook page. Instagram and<br>You Tube video gallery.<br>Market Business Direct links to your website.<br>Facebook page. Instagram and<br>You Tube video gallery.<br>Market Business Direct links to your website.<br>Facebook page. Instagram and<br>You Tube video gallery.<br>Market Business Direct links to<br>Your Web and the Stage Stage<br>Stage Stage Stage Stage Stage<br>Stage Stage Stage Stage Stage Stage<br>Advertisement and website link<br>on the Envision and Create<br>website.<br>Market Stage Stage Sta | SEARCH<br>F<br>Directory - Categories<br>Accountant<br>Air Conditioning<br>Auto Electricians<br>Auto Electricians<br>Auto Mechanic<br>Builders<br>Builders<br>Builders<br>Builders<br>Concrete Specialists<br>Concrete Specialists<br>Concrete Specialis |
| Duration; 365 Days                                                                                                    | Duration: 365 Days                                                                                                    | Duration: 365 Days                                                                                                    | Painters<br>Plasterers                                                                                                    |
| <b>2</b> categories                                                                                                    | <b>2</b> categories                                                                                                    | <b>2</b> categories                                                                                                    | Plumbers                                                                                                    |
| 3 tags                                                                                                    | 3 tags                                                                                                    | 🗣 5 tags                                                                                                    | Real Estate Agents                                                                                                    |
| S Photos                                                                                                    | 5 Photos                                                                                                    | 🖨 5 Photos                                                                                                    | Refridgeration                                                                                                    |
| Contact Form                                                                                                    | S Contact Form                                                                                                    | S Contact Form                                                                                                    | Solar Installers                                                                                                    |
| Choose Plan                                                                                                    | Choose Plan                                                                                                    | Choose Plan                                                                                                    | Solicitor                                                                                                    |

9. Fill out the selected 'Plan Level' form you have chosen by adding your information and marketing material as required. Note: (logo, business description, social media urls, 6 images should be already stored in a folder on your iPhone or laptop).

| ← → C                                           |                                                                                                    |                                          |           |                                                                                                    |                                                  | ie 🖈 🛛 🗿 |
|-------------------------------------------------|----------------------------------------------------------------------------------------------------|------------------------------------------|-----------|----------------------------------------------------------------------------------------------------|--------------------------------------------------|----------|
| 🔇 Home 🔓 Google 🧬 (4) Roundcube Web 🥥 (62) Webn | nail :: Inbox 🔇 Dashboard   Envisio                                                                                                    |                                          |           |                                                                                                    |                                                  |          |
|                                                 | Envision<br>& <u>Create</u>                                                                                                    | ł                                        | Home ~    | ackage Prices ~ TRADE Directory                                                                                | - Login or Register - 📜 🔎                        |          |
|                                                 | Trade/Business Network: Add Listing - Level 1 F<br>(p.a.)<br>Business Logo                                                                       |                                          |           | - Level 1 Package                                                                                              | Directory Search<br>Q Search for<br>Q Near       |          |
|                                                 | File Name                                                                                                    | 2                                        |           | File Size                                                                                                    | SEARCH                                           |          |
|                                                 | No entries found<br>Max number of files 1, maximum file size 1000KB. Supported file formats: gif jpeg jpg png<br>Choose File<br>Name of Business |                                          |           | <b>f</b> (2)<br>Directory - Categories<br>Accountant<br>Air Conditioning<br>Auto Electricians<br>Auto Mechanic |                                                  |          |
|                                                 | Available for Work *                                                                                                    | <ul> <li>Busy, but can take a</li> </ul> | booking.  | Sorry, I'm unavailable today.                                                                                  | Builders<br>Building Certifiers<br>Cabinet Maker |          |
|                                                 | Service Area<br>The local Shires that are serviced                                                                                               |                                          |           |                                                                                                    | Carpenters<br>Concrete Specialists               |          |
|                                                 | Gold Coast                                                                                                    | 🗍 Ballina                                |           | Clarence                                                                                                    | Conveyancer                                      |          |
|                                                 | Tweed                                                                                                    | Lismore                                  |           | 🗌 Kyogle                                                                                                    | Electricians                                     |          |
|                                                 | Byron                                                                                                    | C Richmond                               |           |                                                                                                    | Engineers                                        |          |
|                                                 | Contact Person *                                                                                                    |                                          |           |                                                                                                    | Fencing                                          |          |
|                                                 | Eirst name                                                                                                    | 16.                                      | act papes |                                                                                                    | Home Loans                                       |          |
|                                                 | rii si fidille                                                                                                    | L                                        | aschding  |                                                                                                    | Interior Designer                                |          |

10. Fill out the selected **'Plan Level'** you have chosen, by adding your information and marketing material (logo, business description, social media urls, 6 images should be already stored in a folder). **(1)** Make sure you include 'Available to Work' message and **(2)** the Service Area (local Shires) you cover.

| ← → C                                           | rectory-listing/                                                                             |                                |                 |                                |                                                                                                    | ic 🖈 🛛 a |
|-------------------------------------------------|----------------------------------------------------------------------------------------------|--------------------------------|-----------------|--------------------------------|----------------------------------------------------------------------------------------------------|----------|
| 🕙 Home 💪 Google 🧬 (4) Roundcube Web 🥥 (62) Webr | mail :: Inbox 🔇 Dashboard   Envisio                                                          |                                |                 |                                |                                                                                                    |          |
|                                                 | Envision<br>& <u>Create</u>                                                                  | Ho                             | ome ~ Pa        | ckage Prices V TRADE Directory | ~ Login or Register ~ 🎽 🔎                                                                                    |          |
|                                                 | Trade/Business Ne<br>(p.a.)<br><sup>Business Logo</sup>                                      | etwork: Add Li                 | isting -        | Level 1 Package                | Directory Search<br>Q Search for<br>• Near                                                                   |          |
|                                                 | File Name                                                                                    |                                |                 | File Size                      | SEARCH                                                                                                    |          |
|                                                 | No entries found<br>Max number of files 1, maximum file s<br>Choose File<br>Name of Business | size 1000KB. Supported file fr | formats: gif jp | g jpg png                      | <b>f O</b><br>Directory - Categories<br>Accountant<br>Air Conditioning<br>Auto Electricians<br>Auto Mechanic |          |
| 1.                                              | Available for Work *                                                                         | Busy, but can take a b         | ooking.         | Sorry, I'm unavailable today.  | Builders<br>Building Certifiers<br>Cabinet Maker                                                             |          |
| 2                                               | Service Area<br>The local Shires that are serviced                                           |                                |                 |                                | Carpenters<br>Concrete Specialists                                                                           |          |
| 2.                                              | Gold Coast                                                                                   | Ballina                        |                 | Clarence                       | Conveyancer<br>Electricians                                                                                  |          |
|                                                 | Byron Contact Person *                                                                       | U Richmond                     |                 |                                | Engineers<br>Fencing<br>Home Loans                                                                           |          |
|                                                 | First name                                                                                   | Las                            | st name         |                                | Interior Designer                                                                                            |          |

#### 11. Fill out form - Add Contact Details.

| ← → C      envisionandcreate.com.au/home/add-d    | irectory-listing/           |                                        |                               | 🖻 🌣 🔲 📵 |
|---------------------------------------------------|-----------------------------|----------------------------------------|-------------------------------|---------|
| 🕑 Holine 😈 Google 🤛 (4) holinocabe web 🥥 (62) web | Envision<br>& <u>Create</u> | Home ~ Package Prices ~ TRADE Director | ory 🗸 Login or Register 🗸 🧮 🔎 |         |
|                                                   | Contact Person *            |                                        | Home Loops                    |         |
|                                                   | First name                  | Last name                              | Interior Designer             |         |
|                                                   |                             |                                        | Landscaper                    |         |
|                                                   | Address                     |                                        | Media Promotions              |         |
|                                                   | Town                        |                                        | Painters                      |         |
|                                                   |                             |                                        | Plasterers                    |         |
|                                                   | State                       |                                        | Plumbers                      |         |
|                                                   | Postal Code                 |                                        | Real Estate Agents            |         |
|                                                   |                             |                                        | Refridgeration                |         |
|                                                   | Categories                  |                                        | Roofers                       |         |
|                                                   | — Select —                  |                                        | , Solar Installers            |         |
|                                                   |                             |                                        | Solicitor                     |         |
|                                                   | + Add More                  |                                        | Surveyor                      |         |
|                                                   | Dhana Numhau                |                                        | Tilers                        |         |
|                                                   | Phone Number                |                                        | City Course                   |         |
|                                                   |                             |                                        | Filter Form                   |         |
|                                                   | Office Phone                |                                        |                               |         |
|                                                   | Office Phone                |                                        |                               |         |
|                                                   |                             |                                        |                               |         |
|                                                   | Empil Address               |                                        |                               |         |
|                                                   | Optional*                   |                                        |                               |         |
|                                                   |                             |                                        |                               |         |
|                                                   |                             |                                        |                               |         |
|                                                   |                             |                                        |                               |         |
|                                                   | website URL                 |                                        |                               |         |
|                                                   | https://                    |                                        |                               |         |
|                                                   |                             |                                        |                               |         |

### 12. Fill out Form - Paste or add your **Social Media URLs.**

| $\leftarrow$ $\rightarrow$ C $($ envisionandcreate.com.au/home/add-d | irectory-listing/                                         |                                                                   | ie 🕁 🗖 🗿 |
|----------------------------------------------------------------------|-----------------------------------------------------------|-------------------------------------------------------------------|----------|
| S Home G Google P (4) Roundcube Web 🥥 (62) We                        | bmail :: Inbox 📀 Dashboard   Envisio                      |                                                                   |          |
|                                                                      | Envision<br>& <u>Create</u>                               | Home 🗸 Package Prices 🗸 TRADE Directory 🗸 Login or Register 👻 🧮 🔎 |          |
|                                                                      | Website URL                                               |                                                                   |          |
|                                                                      | https://                                                  |                                                                   |          |
|                                                                      | Social Accounts                                           |                                                                   |          |
|                                                                      | Enter Facebook username or URL.                           | Enter X (Twitter) username or URL.                                |          |
|                                                                      | Enter Instagram username or URL. Prefix                   | RSS URL                                                           |          |
|                                                                      | LinkedIn URL                                              | Enter YouTube username or URL.                                    |          |
|                                                                      |                                                           |                                                                   |          |
|                                                                      | Listing Description                                       | Visual Tavt                                                       |          |
|                                                                      | Paragraph ▼ B I 🗄 🗄 🕊 🗮 🦸                                 | 2 × =                                                             |          |
|                                                                      |                                                           |                                                                   |          |
|                                                                      |                                                           |                                                                   |          |
|                                                                      |                                                           |                                                                   |          |
|                                                                      |                                                           |                                                                   |          |
|                                                                      |                                                           |                                                                   |          |
|                                                                      |                                                           |                                                                   |          |
|                                                                      |                                                           | .4                                                                |          |
|                                                                      |                                                           |                                                                   |          |
|                                                                      | Photos<br>Max size 1mb, up to 6 images                    |                                                                   |          |
|                                                                      | ,                                                         |                                                                   |          |
|                                                                      | File Name                                                 | File Size                                                         |          |
|                                                                      | No entries found                                          |                                                                   |          |
|                                                                      | Max number of files 5, maximum file size 1000KB. Supporte | ed file formats: gif jpeg jpg png                                 |          |
|                                                                      |                                                           |                                                                   |          |
|                                                                      |                                                           |                                                                   |          |

### 13. Fill out Form - Paste or add your business Listing Description.

| Product   Bottom   Rescience   Website URL   Inters   Inter Facebook username or URL   Inter Facebook username or URL   Inte | be Web 🥥 (62) Webmail :: Inbox 🔇 Da | ashboard   Envisio                              |                           |                         |               |                       |   |  |
|----------------------------------------------------------------------------------------------------|-------------------------------------|-------------------------------------------------|---------------------------|-------------------------|---------------|-----------------------|---|--|
| Website URL   https://     Social Accounts    Inter Facebook username or URL     Inter Social Accounts    Inter Facebook username or URL     Inter YouTube username or URL     Inter YouTube username or URL     Inter YouTube username or URL     Inter YouTube username or URL     Inter YouTube username or URL     Inter YouTube username or URL                 Inter YouTube username or URL       Inter YouTube username or URL        Inter YouTube username or URL        Inter YouTube username or URL     Inter YouTube username or URL      Inter YouTube username or URL     Inter YouTube username or URL      Inter YouTube username or URL     Inter YouTube username or URL    Inter YouTube username or URL    Inter YouTube username or URL    Inter YouTube username or URL   Inter YouTube username or URL   Inter YouTube username or URL   Inter YouTube username or URL   Inter YouTube username or URL   Inter YouTube username or URL   Inter YouTube username or URL   Inter YouTube username or URL   Inter YouTube username or URL   Inter YouTube username or URL   Inter YouTube username or URL   Inter YouTube username or URL   Inter YouTube username or URL   Inter YouTube username or URL   Inter YouTube                                                                                 | Envision<br>& Creat                 | te                                              | Home ~                    | Package Prices 🐱 TRADE  | E Directory 🗸 | Login or Register 🗸 🐂 | Q |  |
| bttps://     Scala Accounts <p< td=""><td>Website UR</td><td>L</td><td></td><td></td><td></td><td></td><td></td><td></td></p<>                                                                                                    | Website UR                          | L                                               |                           |                         |               |                       |   |  |
| Social Accounts     Inter facebook username or URL     Inter instagram username or URL Prefix     Inter YouTube username or URL        Inter YouTube username or URL     Inter YouTube username or URL     Inter                                                                                                    | https://                            |                                                 |                           |                         |               |                       |   |  |
| □ Enter X (Twitter) username or URL   □ Enter X (Twitter) username or URL   □ Enter X (Twitter) username or URL   □ Enter YouTube username or URL   □ Enter YouTube username or URL                                                                                                    | Social Accou                        | unts                                            |                           |                         |               |                       |   |  |
| ■ Inter Instagram username or URL Prefix   ■ Instedin URL   Isting Description   Image: Pregraph     Pregraph     B I E E # # E # # # # # # # # # # # # # #                                                                                                    | <b>1</b> Enter                      | r Facebook username or URL.                     | Enter X (Tw               | itter) username or URL. |               |                       |   |  |
| Einkedin URL Listing Description   Visual Text     Paragraph B I IIIIIIIIIIIIIIIIIIIIIIIIIIIIIIIIII                                                                                                    | © Enter                             | r Instagram username or URL. Prefix             | RSS URL                   |                         |               |                       |   |  |
| Visual Text     Paragraph     I IIIIIIIIIIIIIIIIIIIIIIIIIIIIIIIIIII                                                                                                    | In Linke                            | edIn URL                                        | Enter YouT                | ube username or URL.    |               |                       |   |  |
| Isting Description     Visual Tet     Paragraph     B J E E III III E E III III E E III IIII E E IIIIII                                                                                                    |                                     |                                                 |                           |                         |               |                       |   |  |
| Paragraph     Image: Definition of the state     Photos     Max size tmb. up to 6 images     File Name     File Size     No entries found   Max number of files 5, maximum file size 1000KB. Supported file formats: gif jpeg jpg png                                                                                                    | Listing Desc                        | ription                                         |                           |                         |               |                       |   |  |
| Paragraph       B       I       IIIIIIIIIIIIIIIIIIIIIIIIIIIIIIIIIIII                                                                                                    |                                     |                                                 |                           | Visual                  | Text          |                       |   |  |
| العام العام العام العام العام العام العام العام العام العام العام العام العام العام العام العام العام العام الع<br>Photos<br>Max size 1mb. up to 6 images<br>File Name       File Size         No entries found         No entries found         Max number of files 5, maximum file size 1000KB. Supported file formats: gif jpeg jpg png                                                                                                    | Paragraph                           | ▼ B I 🗄 🗄 🕊 🗮 🖉                                 | ж 🖷                       |                         |               |                       |   |  |
| لللله الله الله الله الله الله الله الل                                                                                                    |                                     |                                                 |                           |                         |               |                       |   |  |
| Photos   Max size 1mb. up to 6 images   File Name   File Size   No entries found   Max number of files 5, maximum file size 1000KB. Supported file formats: gif jpeg jpg png                                                                                                    |                                     |                                                 |                           |                         |               |                       |   |  |
| Photos   Max size 1mb. up to 6 images   File Name   File Size   No entries found   Max number of files 5, maximum file size 1000KB. Supported file formats: gif jpeg jpg png                                                                                                    |                                     |                                                 |                           |                         |               |                       |   |  |
| Photos   Max size 1mb. up to 6 images   File Name   File Size   No entries found   Max number of files 5, maximum file size 1000KB. Supported file formats: gif jpeg jpg png                                                                                                    |                                     |                                                 |                           |                         |               |                       |   |  |
| Photos         Max size 1mb. up to 6 images         File Name       File Size         No entries found         Max number of files 5. maximum file size 1000KB. Supported file formats: gif jpeg jpg png                                                                                                    |                                     |                                                 |                           |                         |               |                       |   |  |
| Photos   Max size 1mb. up to 6 images   File Name   File Size   No entries found   Max number of files 5, maximum file size 1000KB. Supported file formats: gif jpeg jpg png                                                                                                    |                                     |                                                 |                           |                         |               |                       |   |  |
| Photos         Max size 1mb. up to 6 Images         File Name       File Size         No entries found         Max number of files 5, maximum file size 1000KB. Supported file formats: gif jpeg jpg png                                                                                                    |                                     |                                                 |                           |                         |               |                       |   |  |
| Photos   Max size 1mb. up to 6 images   File Name   File Size   No entries found   Max number of files 5, maximum file size 1000KB. Supported file formats: gif jpeg jpg png                                                                                                    |                                     |                                                 |                           |                         |               |                       |   |  |
| Photos         Max size 1mb. up to 6 images         File Name       File Size         No entries found         Max number of files 5, maximum file size 1000KB. Supported file formats: gif jpeg jpg png                                                                                                    |                                     |                                                 |                           |                         |               |                       |   |  |
| Photos         Max size 1mb. up to 6 images         File Name       File Size         No entries found         Max number of files 5, maximum file size 1000KB. Supported file formats: gif jpeg jpg png                                                                                                    |                                     |                                                 |                           |                         |               |                       |   |  |
| File Name       File Size         No entries found       Nax number of files 5, maximum file size 1000KB. Supported file formats: gif jpeg jpg png                                                                                                    |                                     |                                                 |                           |                         |               |                       |   |  |
| File Name       File Size         No entries found       No entries found         Max number of files 5, maximum file size 1000KB. Supported file formats: gif jpeg jpg png                                                                                                    | Photos                              |                                                 |                           |                         |               |                       |   |  |
| File Name     File Size       No entries found     Max number of files 5, maximum file size 1000KB. Supported file formats: gif jpeg jpg png                                                                                                    | Friotos                             | up to C impose                                  |                           |                         |               |                       |   |  |
| File Name     File Size       No entries found       Max number of files 5, maximum file size 1000KB. Supported file formats: gif jpeg jpg png                                                                                                    | Wax size Thib.                      | up to 6 images                                  |                           |                         |               |                       |   |  |
| No entries found<br>Max number of files 5, maximum file size 1000KB. Supported file formats: gif jpeg jpg png                                                                                                    |                                     | File Name                                       |                           | File Size               |               |                       |   |  |
| Max number of files 5, maximum file size 1000KB. Supported file formats: gif jpeg jpg png                                                                                                    | No entries fo                       | bund                                            |                           |                         |               |                       |   |  |
|                                                                                                    | Max number o                        | of files 5, maximum file size 1000KB. Supported | file formats: gif jpeg in | og png                  |               |                       |   |  |
|                                                                                                    |                                     |                                                 |                           |                         |               |                       |   |  |
|                                                                                                    |                                     |                                                 |                           |                         |               |                       |   |  |

14. Fill out Form - add up to 6 **Photos** from your folder on your iPhone or Laptop. Note: keep the photo all in the same format (all landscape or all portrait) and under 1MB per photo.

| $\leftrightarrow$ $\rightarrow$ C $($ envisionandcreate.com.au/home/add-dir | ectory-listing/                                                                           | @ ☆ □ 0 |
|-----------------------------------------------------------------------------|-------------------------------------------------------------------------------------------|---------|
| S Home G Google 🕫 (4) Roundcube Web 🅥 (62) Webr                             | mail :: Inbox 📀 Dashboard   Envisio                                                       |         |
|                                                                             | Envision<br>& <u>Create</u> Home 			Package Prices 			TRADE Directory 		Login or Register |         |
|                                                                             |                                                                                           |         |
| <u>,</u>                                                                    | A                                                                                         |         |
|                                                                             | Photos<br>Max size 1mb. up to 6 images                                                    |         |
| •                                                                           | File Name File Size                                                                       |         |
|                                                                             | No entries found                                                                          |         |
|                                                                             | Max number of files 5, maximum file size 1000KB. Supported file formats: gif jpeg jpg png |         |
|                                                                             | Choose File                                                                               |         |
|                                                                             | Videos                                                                                    |         |
|                                                                             | YouTube   Enter video ID or URL                                                           |         |
|                                                                             | + Add More                                                                                |         |
|                                                                             | Tags                                                                                      |         |
|                                                                             |                                                                                           |         |
|                                                                             |                                                                                           |         |
|                                                                             | « Previous Add to cart                                                                    |         |
|                                                                             |                                                                                           |         |
|                                                                             | Home About Us TRADE Directory Contact Us                                                  |         |

**15.** Fill out Form - (1) add your 6 profile photos from your computer or iphone gallery. You can use the **Options button (1a) via Safari** on your iphone to resize your photos to be under 1MB if Google is not providing this option. Then Add the video url from YouTube (2).

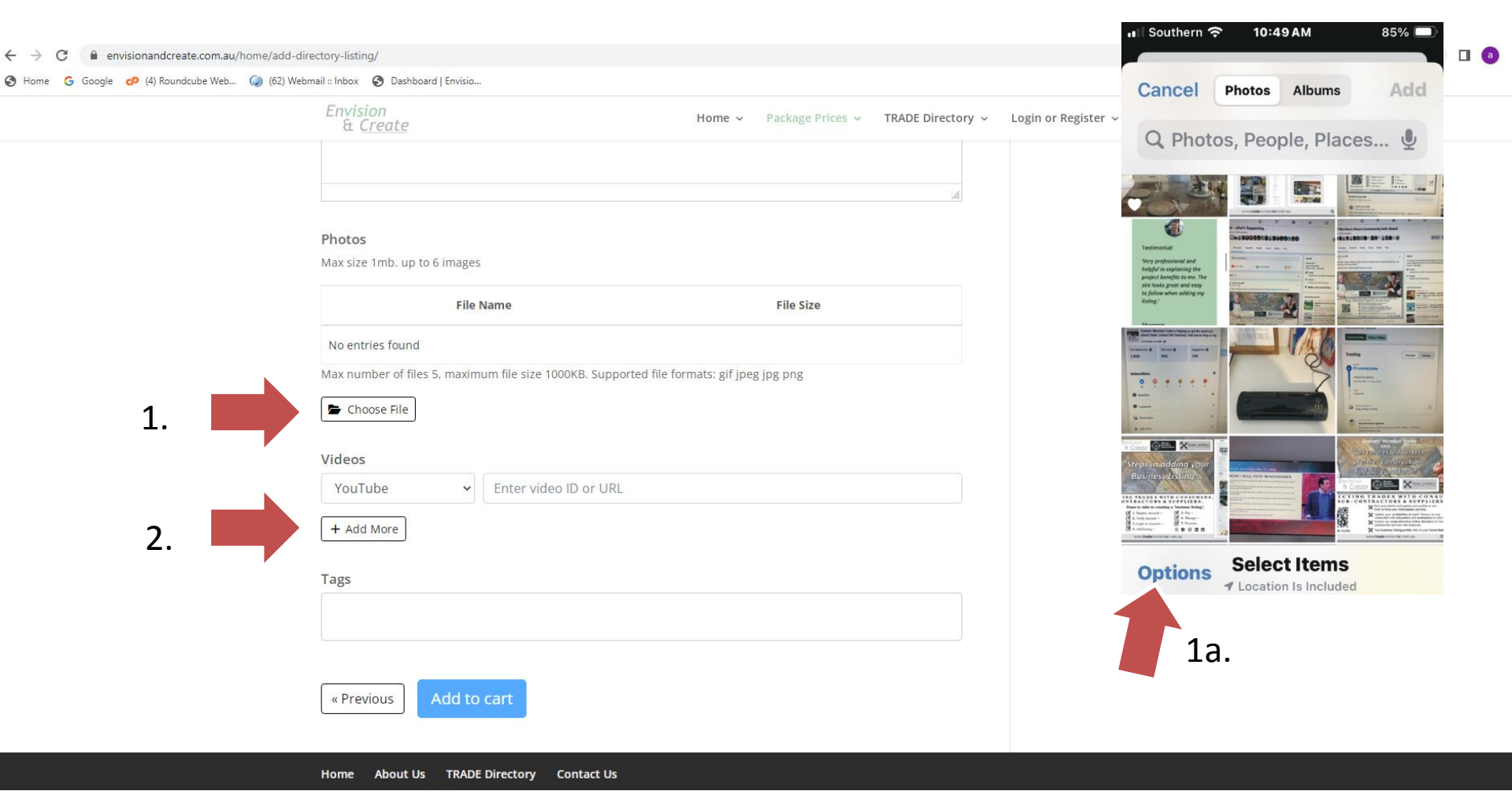

# 16. Add your Tags (3) then click 'Add to Cart' button at the bottom to process your payment.

|    | & <u>Create</u>                                                    | Home ~ Package Prices ~ | TRADE Directory 🐱 | Login or Register 👻 📜 | Q |
|----|--------------------------------------------------------------------|-------------------------|-------------------|-----------------------|---|
|    | view_bridge600-1                                                   | 145 KB                  | ×                 |                       |   |
|    | view_footbridge600-1                                               | 244 КВ                  | ×                 |                       |   |
|    | Max number of files 5, maximum file size 1000KB. Supported file fo | rmats: gif jpeg jpg png |                   |                       |   |
|    | Videos<br>YouTube ~ https://youtu.be/veNXDql1vH0                   | ?si=C7stngYfeLFgtlC8    |                   |                       |   |
|    | + Add More                                                         |                         |                   |                       |   |
| 3. | Tags                                                               |                         |                   |                       |   |
|    | « Previous Add to cart                                             |                         |                   |                       |   |
|    | Home About Us TRADE Directory Contact Us                           |                         |                   |                       |   |

17. If you do not have a coupon click **'Proceed to checkout'.** A coupon when added will give the user a discounted price.

| $\leftrightarrow$ $\rightarrow$ C $($ envisionandcreate.com.au/home/cart/ |                           |                                                                       |                        |                |                                      |                                                                                                    | @ ☆ 🛛 🏼 |
|---------------------------------------------------------------------------|---------------------------|-----------------------------------------------------------------------|------------------------|----------------|--------------------------------------|----------------------------------------------------------------------------------------------------|---------|
| S Home G Google 🗗 (4) Roundcube Web 🥥 (62) Webn                           | nail :: Inbox 🔇 Dashboar  | d   Envisio                                                           |                        |                |                                      |                                                                                                    |         |
|                                                                           | Envision<br>& <u>Crea</u> | <u>ite</u>                                                            | Home ~                 | Package Prices | <ul> <li>TRADE Directory </li> </ul> | Login or Register 🗸 🚊 🔎                                                                                  |         |
|                                                                           | Cart<br>×                 | Product<br>Level 1 Package (p.a.)<br>Initial Post: HEART Publications | <b>Price</b><br>\$0.75 | Quantity<br>1  | Subtotal<br>\$0.75                   | Directory Search          Q       Search for         Image: Comparison of the search search       SEARCH |         |
|                                                                           | Coupon code               | Apply coupon                                                          |                        |                | Update cart                          | <b>f</b> O<br>Directory - Categories                                                                     |         |
|                                                                           |                           |                                                                       | Cart tota              | als            |                                      | Accountant<br>Air Conditioning                                                                           |         |
|                                                                           |                           |                                                                       | Subtotal               | \$0.75         |                                      | Auto Electricians                                                                                        |         |
|                                                                           |                           |                                                                       |                        |                |                                      | Auto Mechanic                                                                                            |         |
|                                                                           |                           |                                                                       | Total                  | \$0.75         |                                      | Builders                                                                                                 |         |
|                                                                           |                           |                                                                       |                        |                |                                      | Building Certifiers                                                                                      |         |
|                                                                           |                           |                                                                       |                        | Proceed to ch  | eckout                               | Cabinet Maker                                                                                            |         |
|                                                                           |                           |                                                                       | Ļ                      |                |                                      | Carpenters                                                                                               |         |
|                                                                           |                           |                                                                       |                        |                |                                      | Concrete Specialists                                                                                     |         |
|                                                                           |                           |                                                                       |                        |                |                                      | Conveyancer                                                                                              |         |
|                                                                           |                           |                                                                       |                        |                |                                      | Electricians                                                                                             |         |
|                                                                           |                           |                                                                       |                        |                |                                      | Engineers                                                                                                |         |
|                                                                           |                           |                                                                       |                        |                |                                      | Fencing                                                                                                  |         |
|                                                                           |                           |                                                                       |                        |                |                                      | Home Loans                                                                                               |         |
|                                                                           |                           |                                                                       |                        |                |                                      | Interior Designer                                                                                        |         |
|                                                                           |                           |                                                                       |                        |                |                                      | Landscaper                                                                                               |         |
|                                                                           |                           |                                                                       |                        |                |                                      |                                                                                                    |         |

### 18. Fill out your **Billing details**.

| ← → C                                          | put/                                                                                                    |                                                                                                    |                                                                                                    | 🖻 🖈 🔲 🗿 |
|------------------------------------------------|----------------------------------------------------------------------------------------------------|----------------------------------------------------------------------------------------------------|----------------------------------------------------------------------------------------------------|---------|
| S Home G Google 🕫 (4) Roundcube Web 🥥 (62) Web | bmail :: Inbox 🔇 Dashboard   Envisio                                                                                                    |                                                                                                    |                                                                                                    |         |
|                                                | Envision<br>& <u>Create</u>                                                                                                    | Home - Package Prices - TRADE Directory -                                                                       | Login or Register 👻 🙀 🔎                                                                                                    |         |
|                                                | Checkout<br>Have a coupon? Click here to enter your                                                                                                    | code                                                                                                    | Directory Search<br>Q Search for<br>• Near                                                                                                    |         |
|                                                | Billing details First name * Last name * Company name (optional) Country / Region * Australia Street address * House number and street name Apartment, suite, unit, etc. (optional) Suburb * State * New South Wales Postcode * | Additional information<br>Order notes (optional)<br>Notes about your order, e.g. special notes for<br>delivery. | SEARCH         f       Image: Comparis the comparised of the comparised of the comparised |         |

1.

2.

### 19. Select and click button for either **(1) Direct bank transfer** or **(2) 'PayPal' icon**. If you choose (1) Direct bank transfer then click **Place order (green button)**.

| our order                                                                                                    |                                                                               | Homewares                                                            |
|----------------------------------------------------------------------------------------------------|-------------------------------------------------------------------------------|----------------------------------------------------------------------|
| Product                                                                                                    | Subtotal                                                                      | Interior Designer                                                    |
| Level 1 Package (p.a.) × <b>1</b><br>I <b>nitial Post:</b> HEART Publications                                                                                    | \$1.00                                                                        | Landscaper<br>Media Promotions                                       |
| Subtotal                                                                                                    | \$1.00                                                                        | Painters                                                             |
| Total                                                                                                    | \$1.00                                                                        | Plasterers<br>Plumbers                                               |
| <ul> <li>Direct bank transfer</li> <li>Make your payment directly into our bank account. Please use live until the funds have cleared in our account.</li> </ul> | e your Order ID as the payment reference. Your order will not be              | Printing Services<br>Real Estate Agents<br>Refridgeration<br>Roofers |
| O PayPal                                                                                                    | PayPal                                                                        | Solar Installers<br>Solicitor                                        |
| Your personal data will be used to process your order, su<br>other purposes described in our privacy policy.                                                     | upport your experience throughout this website, and for           Place order | Surveyor<br>Tilers                                                   |

O. If you select (1) Direct bank transfer click Place order button and you will see the message
 Order received. You will need to manually do a bank transfer from your selected device.

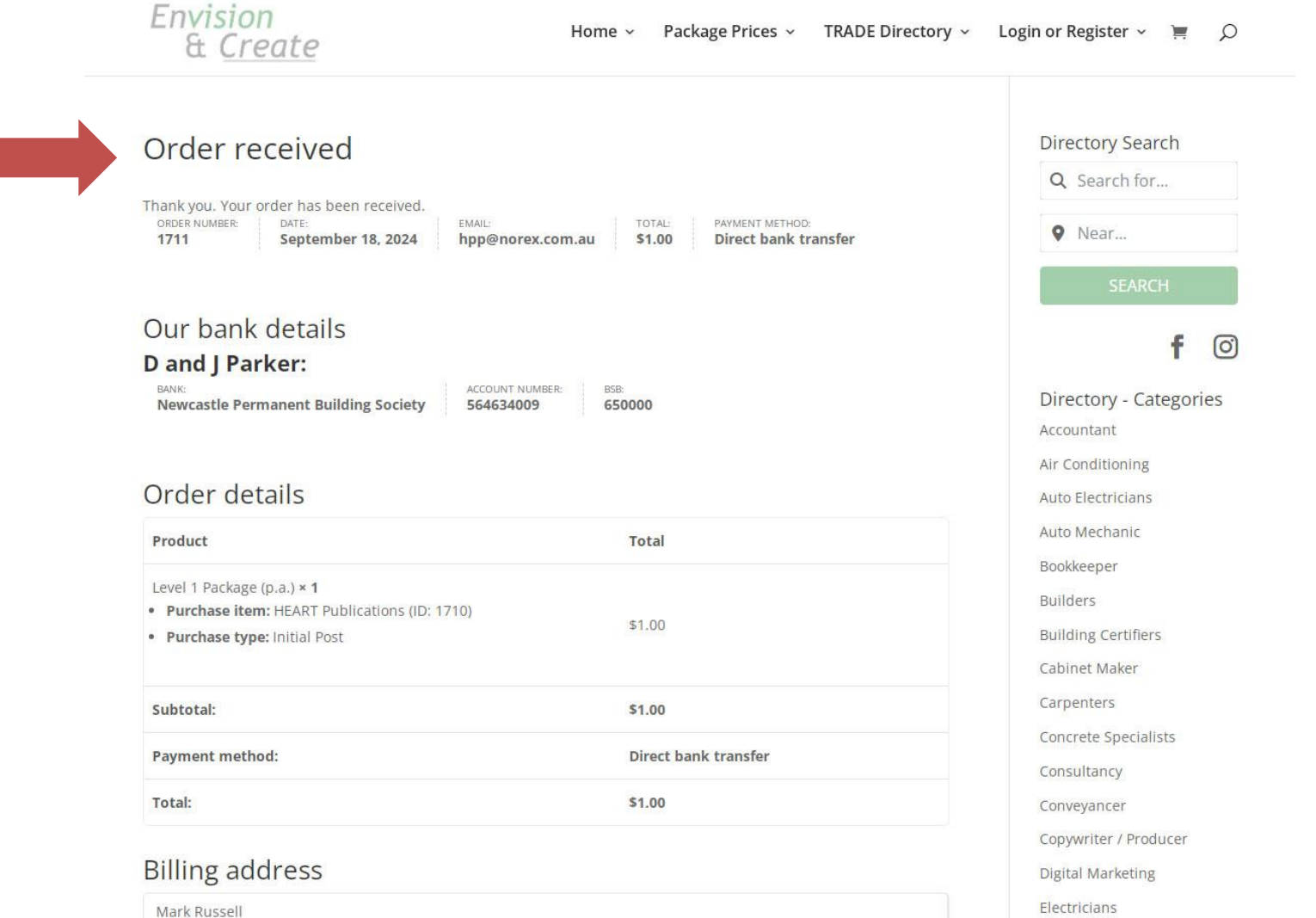

Engineers

HEART Publications

20.

### 21. Select and click button (2) 'PayPal' icon, then (3) click on yellow PayPal bar.

| Product                                                               | Subtotal                                              | Interior Designer                        |
|-----------------------------------------------------------------------|-------------------------------------------------------|------------------------------------------|
| Level 2 Package (p.a.) × <b>1</b><br>Initial Post: HEART Publications | \$695.00                                              | Landscaper<br>Media Promotions           |
| Subtotal                                                              | \$695.00                                              | Painters                                 |
| Total                                                                 | \$695.00                                              | Plasterers                               |
|                                                                       |                                                       | Printing Services                        |
| <ul><li>Direct bank transfer</li><li>PayPal</li></ul>                 | PayP                                                  | Real Estate Agents<br>Refridgeration     |
| Pay by PayPal or Credit Card                                          | ow to process your order.                             | Roofers<br>Solar Installers<br>Solicitor |
| Your personal data will be used to process your order su              | poort your experience throughout this website, and fo | Tilers                                   |
| other purposes described in our privacy policy.                       |                                                       | Filter Form                              |

22. Note: If you are already a PayPal member and wish to pay via your account, enter your email or mobile number via the first option.

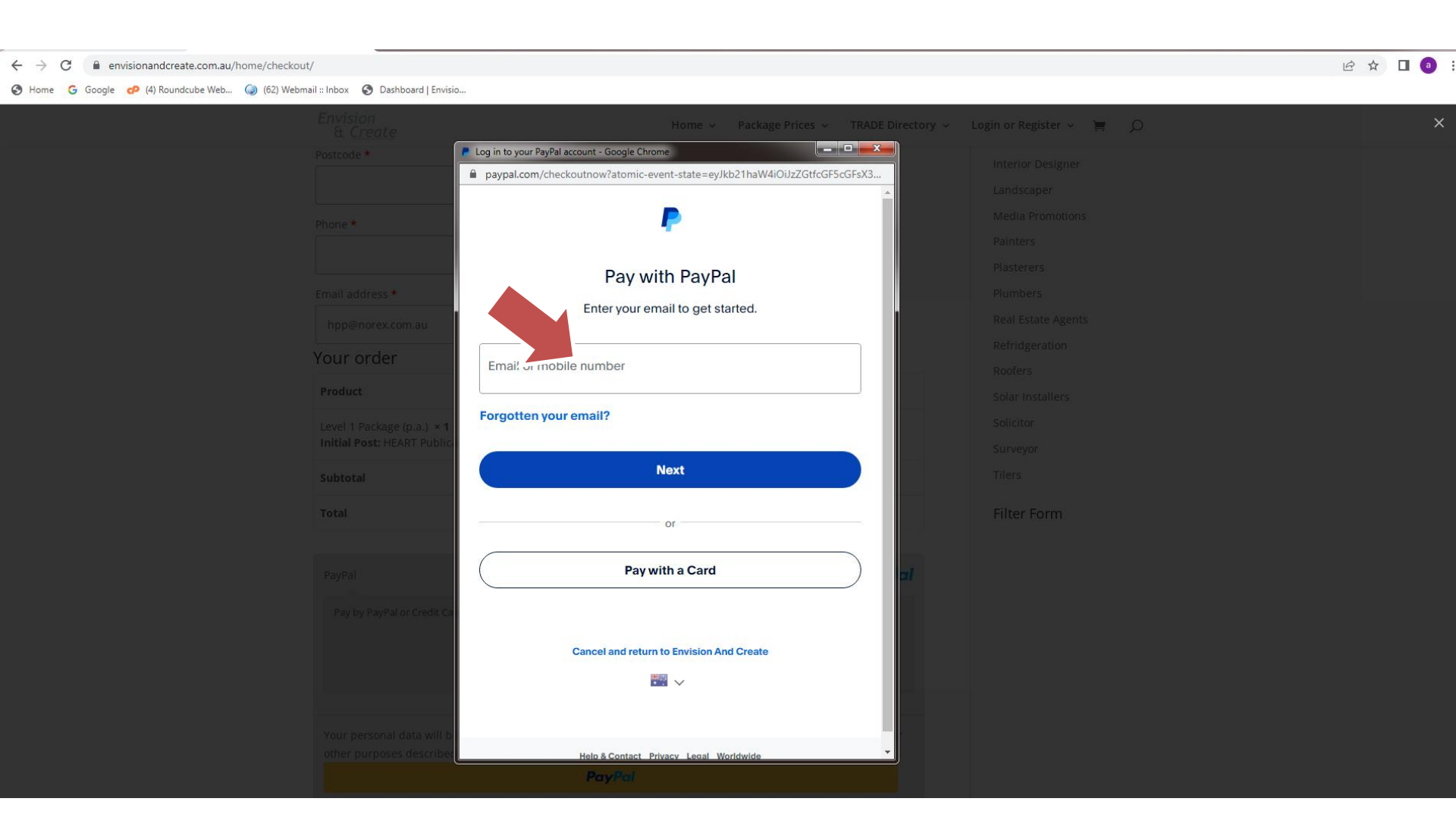

23. If you wish to 'pay as a guest' click the second option 'Pay with a Card'

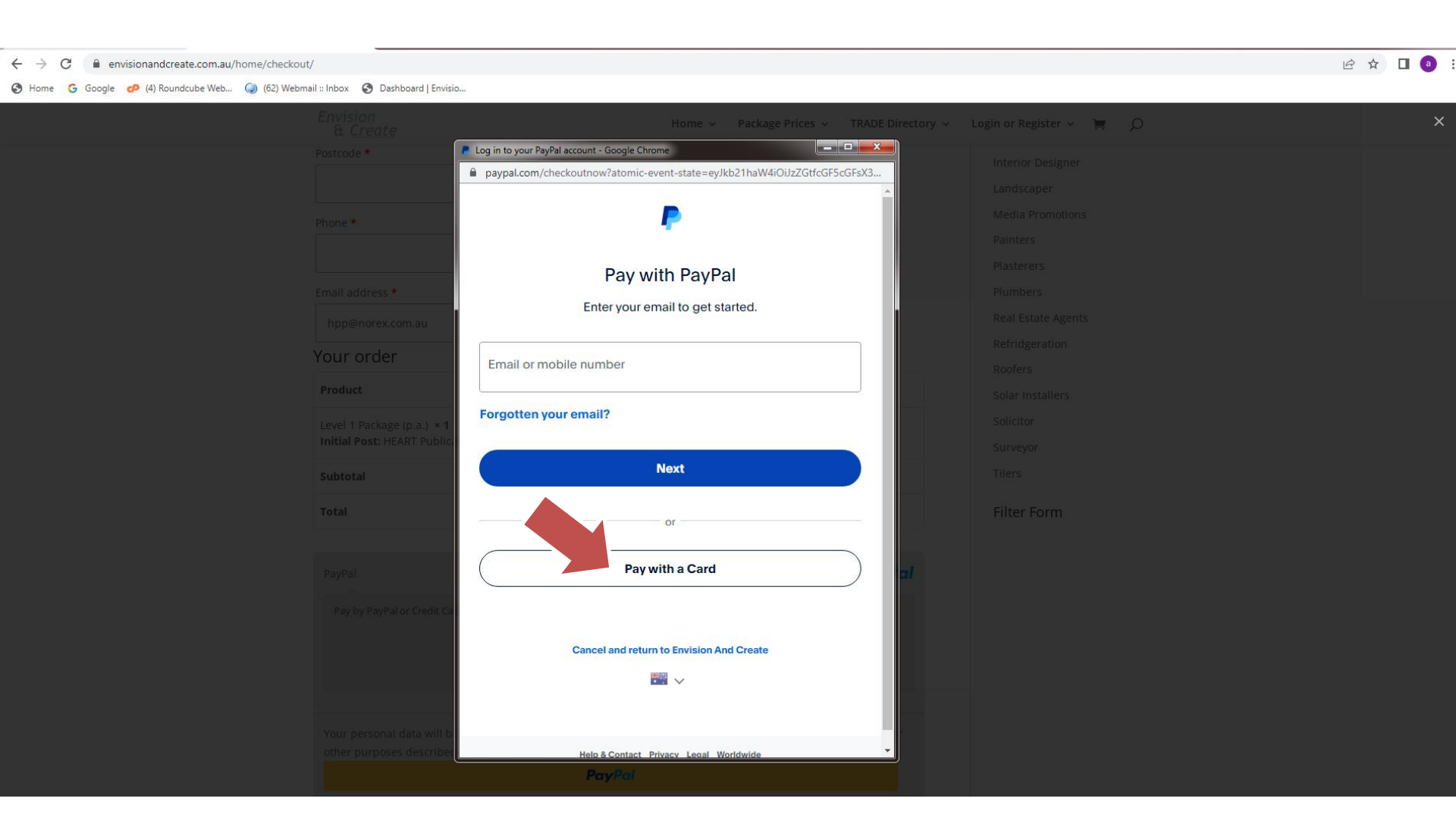

#### 24. Check out as a guest option:

Add your email address again to receive communication from PayPal.

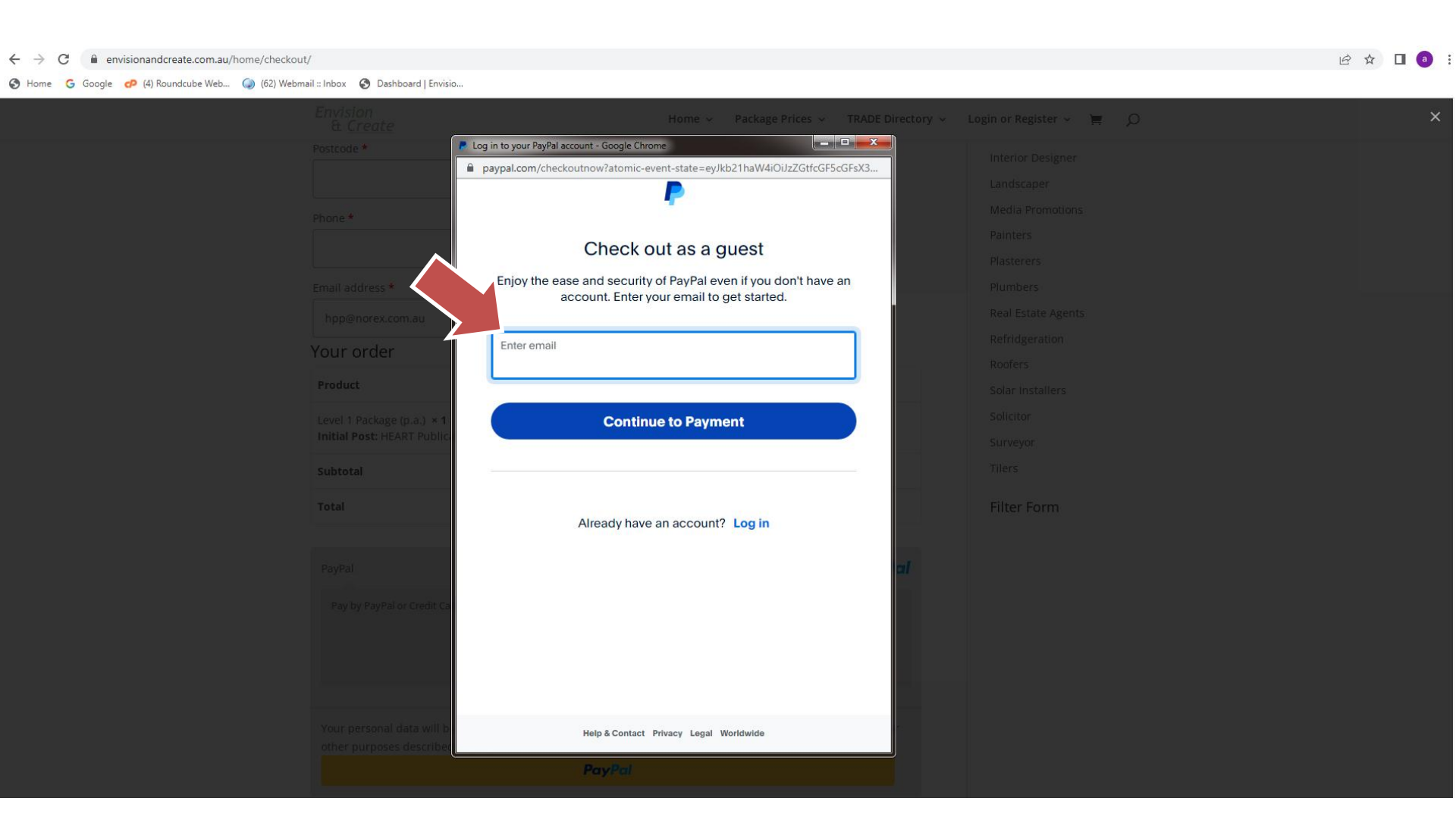

#### 25. Check out as a guest option:

Add your email address again to receive communication from PayPal. The click 'Continue to Payment

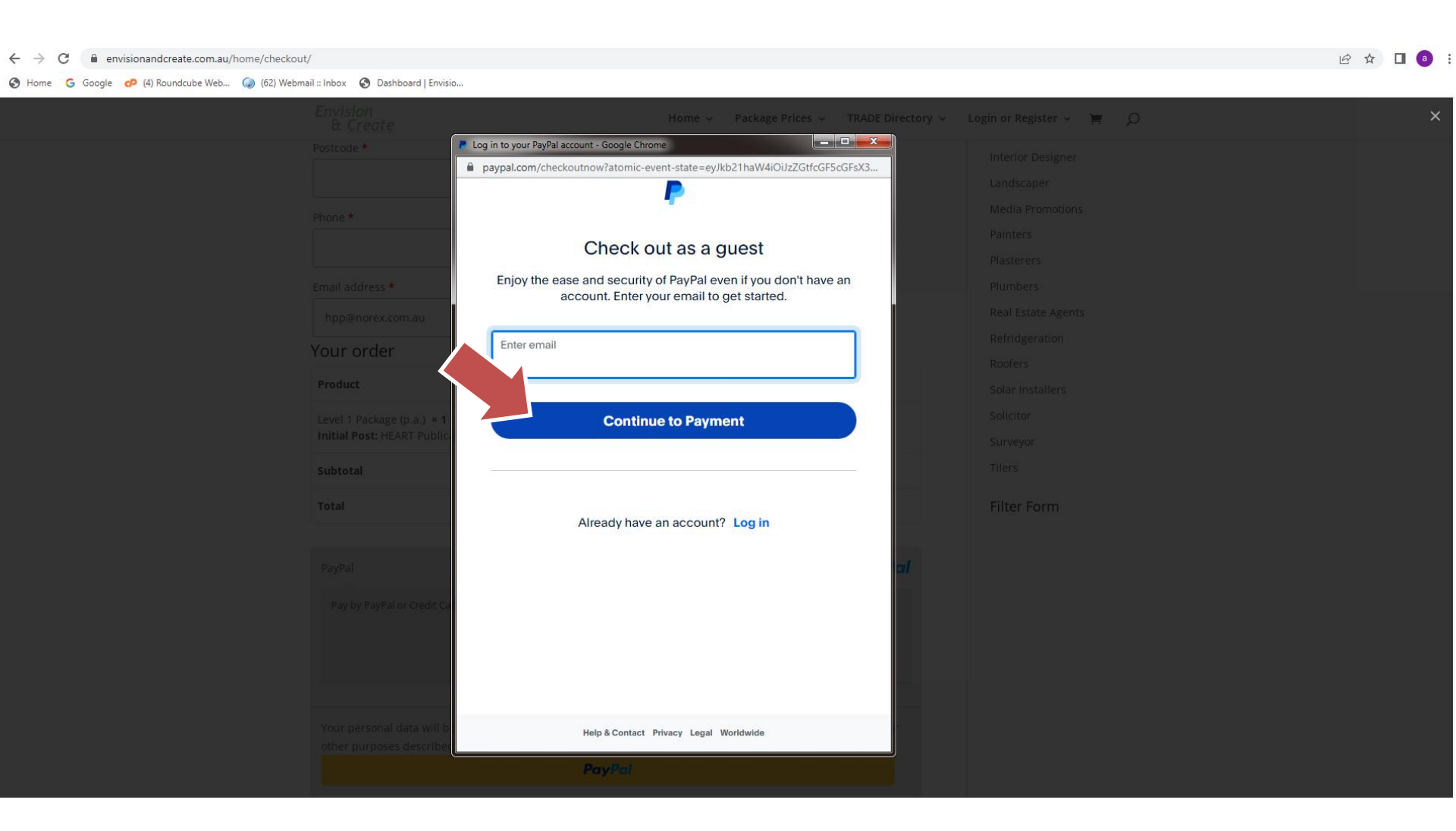

### 26. Check out as a guest option: Add Credit Card or Debit Card Details.

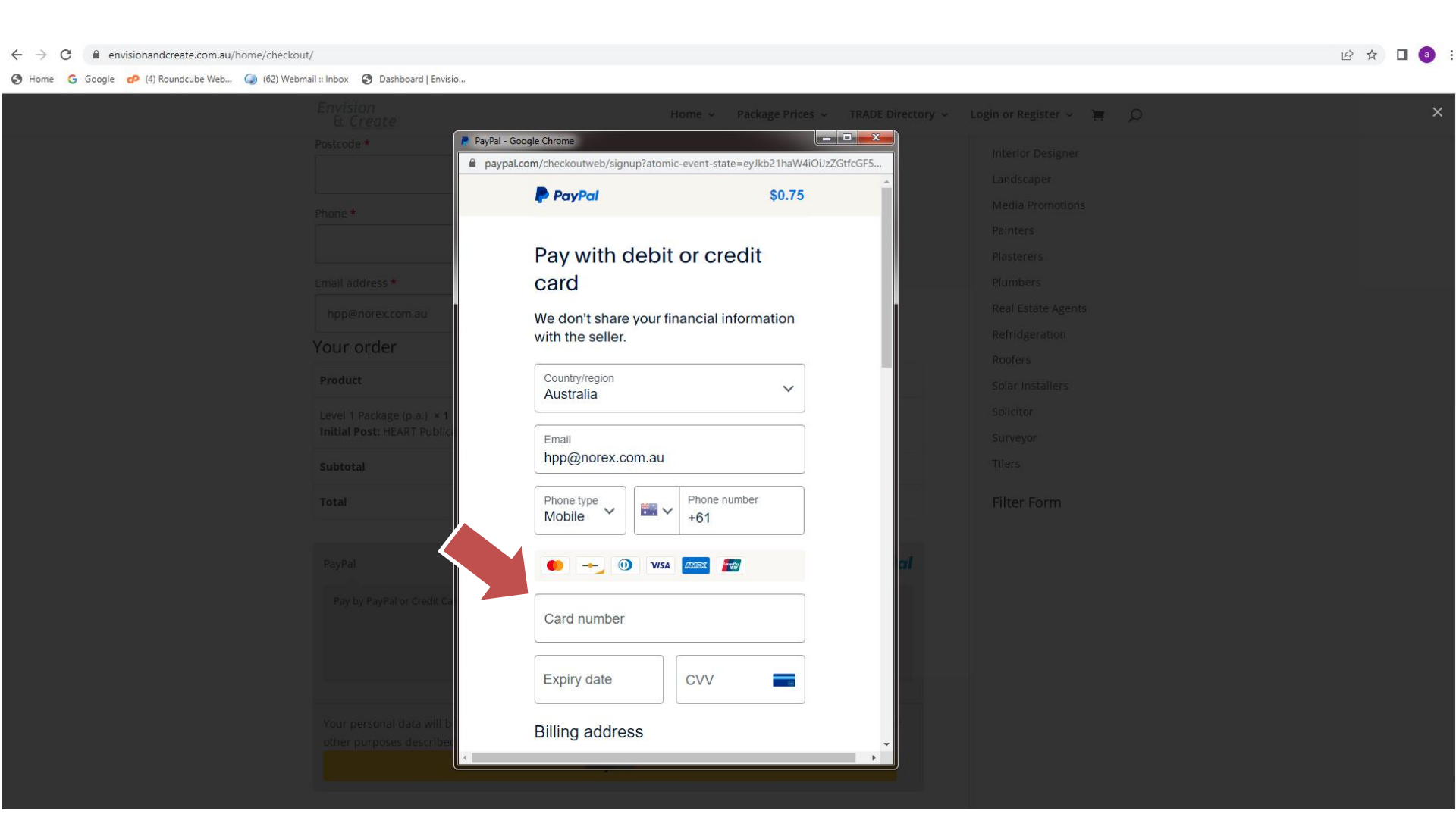

## 27. Check out as a guest option:Click 'Pay Now' button to finalise payment.

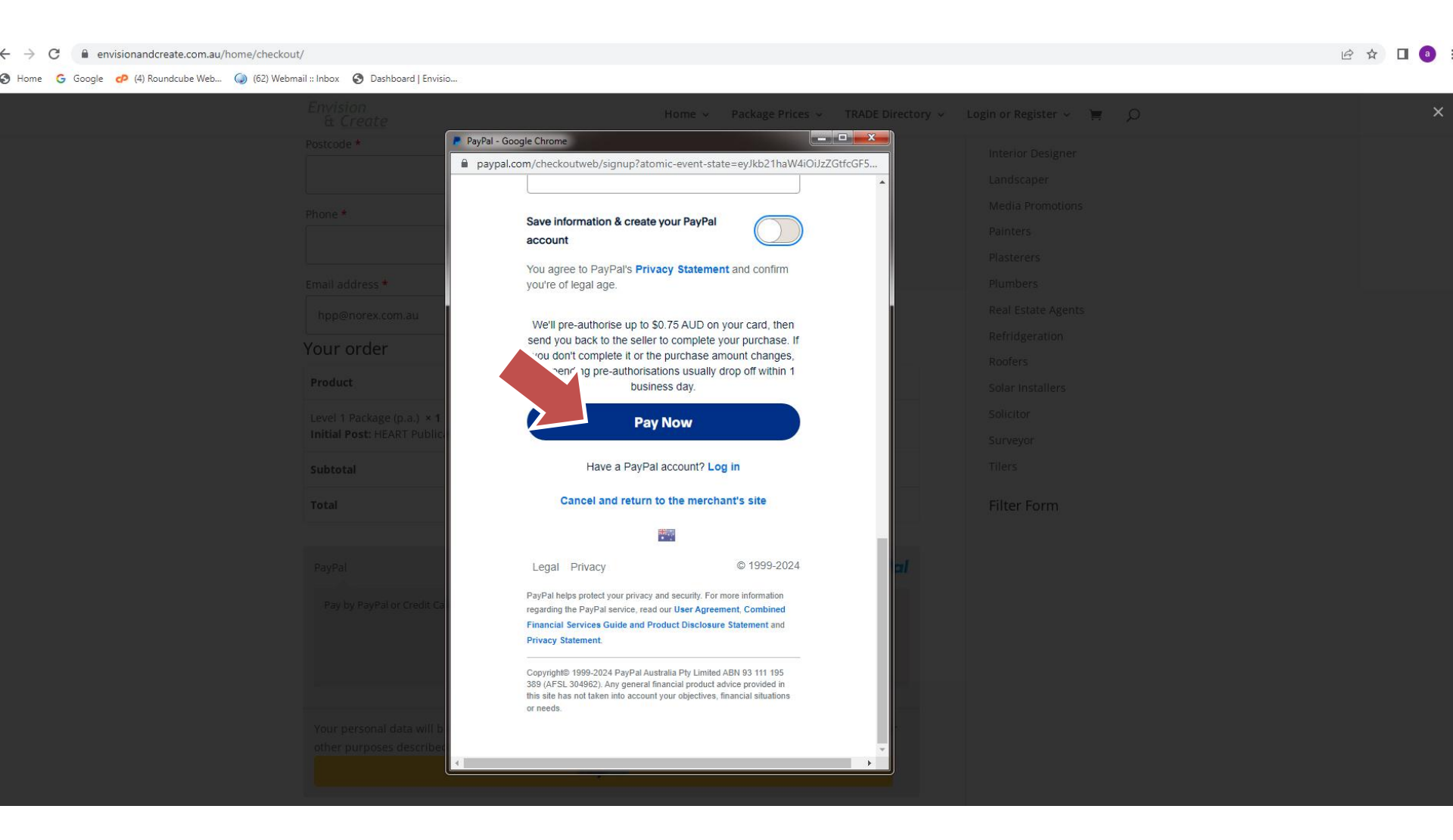

28. Confirmation message and summary 'Order received' will appear on the website screen.

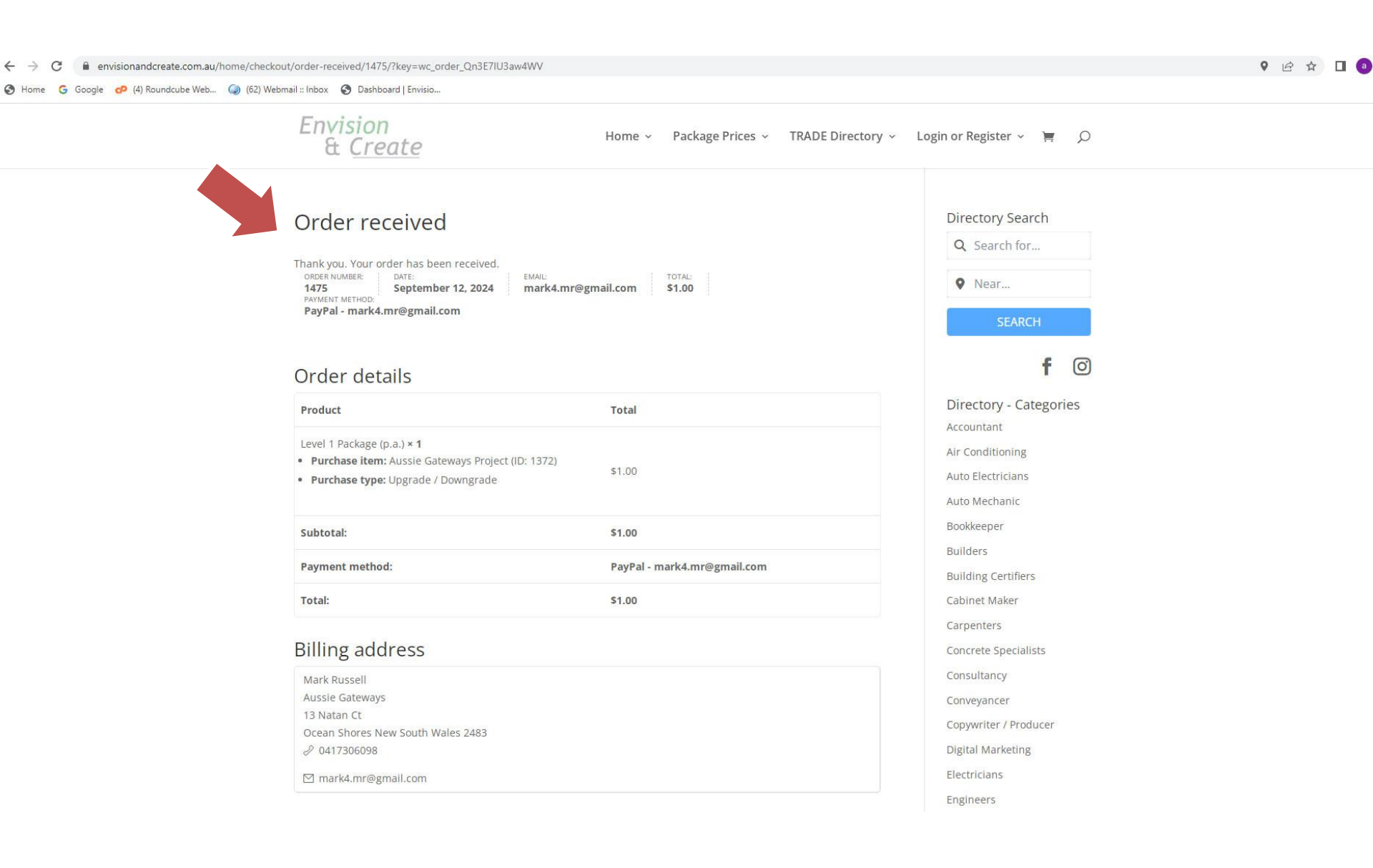

### 29. A receipt will be sent to your email from Envision and Create.

From Envision And Create < admin@envisionandcreate.com.au> (0)

To Mark Russell 🕢

Subject Your Envision And Create order is now complete

n Reply 🔊 Forward 😭 Archive 🖏 Junk 🗑 Delete More 🗸

4:15

### Thanks for shopping with us

Hi Mark,

We have finished processing your order.

#### [Order #1347] (September 10, 2024)

| Product                                                                          | Quantity | Price  |
|----------------------------------------------------------------------------------|----------|--------|
| Level 1 Package (p.a.)<br><b>Purchase item:</b> HEART Publications<br>(ID: 1346) | 1        | \$0.75 |
| Purchase type: Initial Post                                                      |          |        |
| Subtotal:                                                                        |          | \$0.75 |
| Payment method:                                                                  |          | PayPal |
| Total:                                                                           |          | \$0.75 |

#### **Billing address**

#### 30. A receipt from PayPal will be sent to your email.

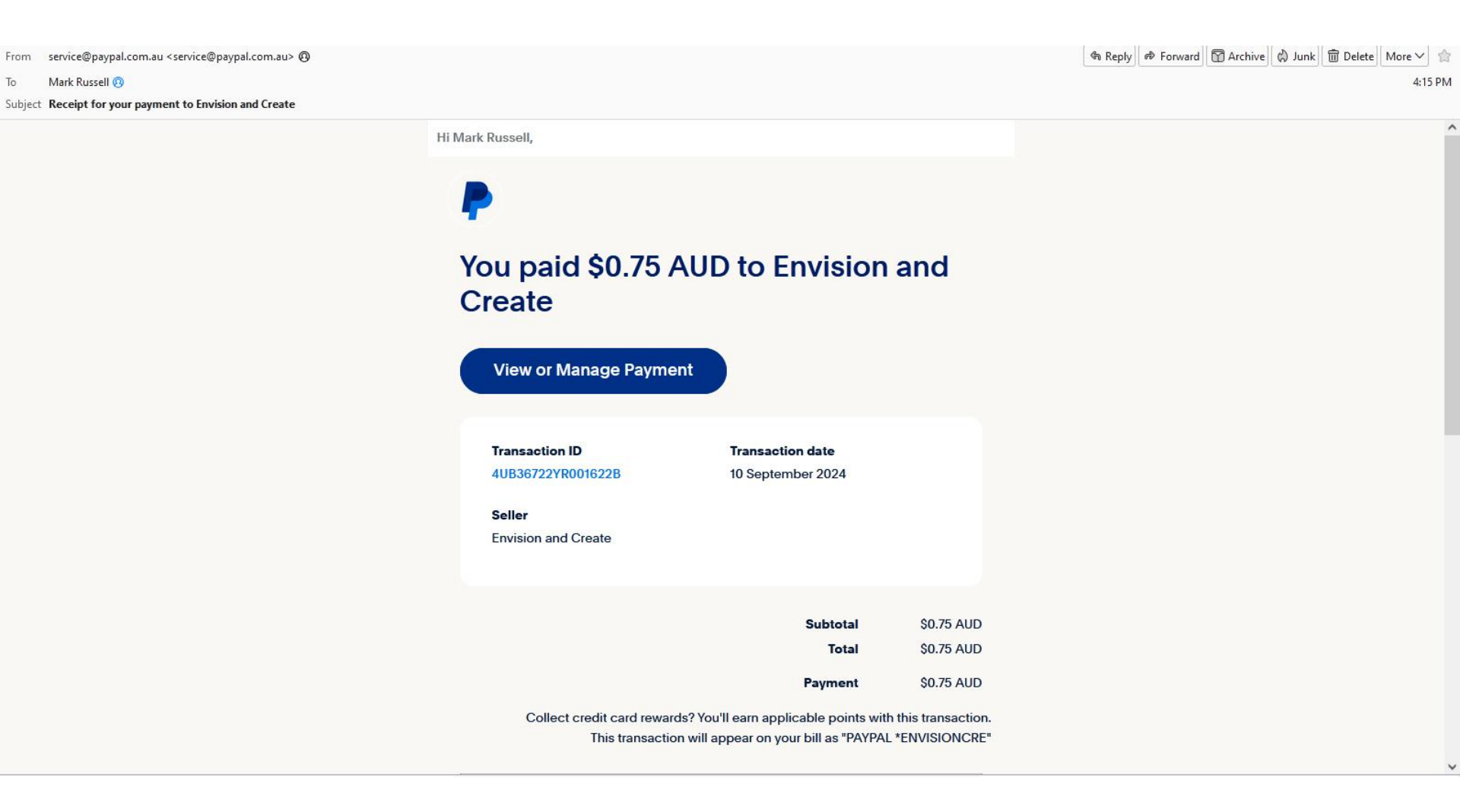

31. You can **update your business listing** at any time by accessing Login/Register page.

| $\leftarrow$ $\rightarrow$ C $\triangleq$ envisionandcreate.com.au/home/login/ |                                                                                                    |                |                                                                                 | 6 \$ | 1 |
|--------------------------------------------------------------------------------|----------------------------------------------------------------------------------------------------|----------------|---------------------------------------------------------------------------------|------|---|
| 🏈 Home 💪 Google 💊 (4) Roundcube Web 🥥 (62) Webr                                | nail :: Inbox 🛛 🕙 Dashboard   Envisio                                                                                                    |                |                                                                                 |      |   |
|                                                                                | Envision<br>& <u>Create</u> Home ~                                                                                                    | Package Prices | ✓ TRADE Directory ✓ Login or Register ✓ ⊨                                       |      |   |
|                                                                                | Login if you are an existing client or register if you do not have an account<br>Login<br>Username or E-mail Address *<br>Password *<br>Remember Me<br>Login<br>Lost your password? | OR             | Register Username *  E-mail Address *  Password *  Confirm Password *  Register |      |   |